# Инструкция по работе в Информационной системе (ИС) в части формирования и отправки СЭМД в ВИМИС «АКиНЕО».

Для организации взаимодействия с федеральной платформой ВИМИС АКиНЕО в АИСТ «РАМ» был разработан и внедрен интеграционный сервис, который обеспечивает формирование соответствующих электронных документов и прямую отправку этих документов на платформу ВИМИС АКиНЕО.

Электронные документы, которые сервис отправляет из АИСТ «РАМ» на платформу ВИМИС АКиНЕО формируются по правилам Структурированных Электронных Медицинских Документов (СЭМД) и соответствуют следующим номерам и типам триггерных мероприятий:

- СЭМД 1 Направление на оказание медицинских услуг.
- СЭМД 2 Протокол инструментального исследования.
- СЭМД 3 Протокол лабораторного исследования.
- СЭМД 5 Прием (осмотр) врача-специалиста.
- СЭМД 8 Выписной эпикриз из круглосуточного или дневного стационара.
- СЭМД 13 Свидетельство о смерти матери
- СЭМД 17 Выписной эпикриз из родильного дома
- СЭМД 19 Свидетельство о перинатальной смерти
- СЭМД 22 Извещение о критическом акушерском состоянии

 Принцип формирования СЭМДов основан на появлении триггерного

 мероприятия в АИСТ «РАМ» согласно справочнику НСИ «ВИМИС. Триггерные точки

 для
 передачи
 данных»
 1.2.643.5.1.13.13.99.2.591:

 https://nsi.rosminzdrav.ru/#!/refbook/1.2.643.5.1.13.13.99.2.591/version/1.9
 1.2.643.5.1.19.19

Описание соответствия приведено ниже в таблице «Соответствие номеров СЭМДов и мероприятий в АИСТ «РАМ». При появлении триггерного мероприятия автоматически формируется соответствующий тип СЭМДа и первично отправляется в ВИМИС «АКиНЕО».

При удачной передаче СЭМДа никаких дополнительных действий от пользователей не требуется.

В случае возникновения ошибки формирования и отправки необходимо ознакомиться с характером ошибки, устранить ее и вручную повторно отправить СЭМД.

| СЭМД                                                                           | ВИМИС. Триггерные точки для передачи<br>ланных                                                                                                    | Триггерное мероприятие в АИСТ «РАМ»                                                                                                    |
|--------------------------------------------------------------------------------|----------------------------------------------------------------------------------------------------|----------------------------------------------------------------------------------------------------|
| СЭМД 1 –<br>Направление на<br>оказание<br>медицинских услуг                    | Выявление направления на оказание медицинских услуг                                                                                                    | <ul> <li>Направление в МО</li> <li>Направление на проведение<br/>неонатального скрининга</li> </ul>                                                                                             |
| СЭМД 2 – Протокол<br>инструментального<br>исследования.                        | Выявление диагностических исследований                                                                                                    | <ul> <li>УЗИ І-ІІІ триместра,</li> <li>Комплекс пренатальной диагностики 1<br/>триместра</li> </ul>                                                                                             |
| СЭМД 3 – Протокол<br>лабораторного<br>исследования.                            | Выявление диагностических исследований                                                                                                    | <ul><li>Общий анализ крови (ОАК)</li><li>Общий анализ мочи (ОАМ)</li></ul>                                                                                                    |
| СЭМД 5 –<br>Осмотры/Консультац<br>ии.                                          | Выявление осмотра (консультации) пациента                                                                                                    | Условия оформления МП-3 амбулаторно:<br>Первичный осмотр<br>Повторный осмотр<br>Консультация врача-терапевта                                                                                    |
| СЭМД 8 – Выписной<br>эпикриз из<br>круглосуточного или<br>дневного стационара. | Выявление госпитализации (получение<br>пациентом медицинской помощи в условиях<br>дневного стационара и стационарно)                                                                                | Выписка без исхода беременности                                                                                                    |
| СЭМД 13 –<br>Свидетельство о<br>смерти матери                                  | Выявление факта смерти                                                                                                    | Медицинское свидетельство о смерти (учетная<br>форма №106/у)                                                                                                    |
| СЭМД 17 – Выписной<br>эпикриз из<br>родильного дома                            | <ul> <li>Выявление госпитализации (получение<br/>пациентом медицинской помощи в<br/>условиях дневного стационара и<br/>стационарно)</li> <li>Выявление факта завершения<br/>беременности</li> </ul> | <ul> <li>Выписка</li> <li>Дополнительно: Обязательно наличие исхода</li> <li>беременности внутри госпитализации, в</li> <li>которой осуществлена выписка</li> </ul>                             |
| СЭМД 19 –<br>Свидетельство о<br>перинатальной<br>смерти                        | Выявление факта смерти                                                                                                    | Медицинское свидетельство о перинатальной<br>смерти (учетная форма №106-2/у)                                                                                                    |
| СЭМД 22 -<br>Извещение о<br>критическом<br>акушерском<br>состоянии             | Выявление извещения о критическом<br>акушерском состоянии                                                                                                    | Извещение о критическом акушерском состоянии<br>Дополнительно: обязательно «Статус случая в<br>регистре КАС»<br>поставить на контроль / продолжить наблюдение<br>на контроле / снять с контроля |

Соответствие номеров СЭМДов и мероприятий в АИСТ «РАМ».

# 1. Экранная форма «Реестр СЭМД ВИМИС АКиНЕО»

Для отправки электронных документов в АИСТ «РАМ» была разработана отдельная экранная форма, открытие которой происходит следующим образом:

После авторизации в АИСТ «РАМ» в меню слева выбрать раздел «Интеграционный сервисы» и перейти в пункт «Реестр СЭМД ВИМИС АКиНЕО»:

| Случаи беременности        |
|----------------------------|
| Интеграционные сервисы     |
| 🖑 Оформление услуг в РМИС  |
| Ф Реестр СЭМД ВИМИС АКиНЕО |
| Реестр СЭМД РЭМД ЕГИСЗ     |
| Мист_ЭРС                   |
| Акушерские регистры        |
| Направление                |

Выбор экранной формы «СЭМДы ВИМИС АКиНЕО»

В отдельной вкладке браузера откроется экранная форма для работы с реестром СЭМДов для ВИМИС АКиНЕО:

|     |                   |                          |                                                                                                    |               |                   | Фильтр рее           | стров ВИМ | NC:                   |                        |                     |                                                     |
|-----|-------------------|--------------------------|----------------------------------------------------------------------------------------------------|---------------|-------------------|----------------------|-----------|-----------------------|------------------------|---------------------|-----------------------------------------------------|
|     |                   | МО: БУЗ ВО "ВОЛОГОДО     | СКАЯ ОБЛАСТНАЯ КЛИН                                                                                                    | ИЧЕСКАЯ БОЛЬН | ница"             |                      | M         | ероприятие: Все мерог | триятия                | ~                   |                                                     |
|     |                   | Врач: Смирнова Ольга Ми  | кхайловна                                                                                                    | ~             |                   |                      |           | Статус: Все стату     | сы                     | ~                   |                                                     |
|     | Даты ме           | ероприятий: 01.11.2021 - | 02.12.2021 Пацие                                                                                                    | ett :         | 0                 | бновить              |           | СЭМД: Все СЭМД        | le.                    | ~                   |                                                     |
|     | Массов            | с операции () било илто  |                                                                                                    |               |                   |                      |           |                       |                        |                     |                                                     |
|     |                   | Легенда: Действия пользо | вателя 🛡 Ожидает оф                                                                                                    | ормления 😑 О  | жидает доставки в | ВИМИС 😑 Доставлено в | в ВИМИС 😑 | Прошел ФЛК 🥮 Ошиби    | a                      |                     |                                                     |
|     | сэмд              | № Отправки               | Пациент                                                                                                    | ДР.           | Дата 🗸            | Мероприятие          | Срок      | Отделение             | Условия оказания<br>МП | Врач                | Статус                                              |
| + / | СЭМД 17           | 1                        |                                                                                                    |               | 02.12.2021        | Выписка              | 41        | Р/д Обсервация        | 1                      | Смирнова Ольга Миха | й 2021-12-02 12:02:32 Появилось триггерное мероприз |
| +/  | СЭМД 17           | 1                        | and the second second s | -             | 02.12.2021        | Выписка              | 41        | Р/д Обсервация        | 1                      | Смирнова Ольга Миха | й 2021-12-02 10:29:57 Появилось тригтерное меропри  |
| +/  | СЭМД 17           | 1                        |                                                                                                    |               | 01.12.2021        | Выписка              | 40        | Р/д Обсервация        | 1                      | Смирнова Ольга Миха | й 2021-12-01 14:22:40 Появилось тритерное меропри   |
| + / | СЭМД 17           | 1                        |                                                                                                    | IN THE        | 01.12.2021        | Выписка              | 32        | Р/д Обсервация        | 1                      | Смирнова Ольга Миха | й 2021-12-01 11:32:10 Появилось триггерное мероприя |
| + / | \varTheta сэмд 17 | 2                        | Contract of the local division of the local division of the local  |               | 30.11.2021        | Выписка              | 42        | Р/д Обсервация        | 1                      | Смирнова Ольга Миха | й 2021-12-01 09:07:09 - Версия 1 СЭМД17 прошла Ф.   |
| + / | \varTheta сэмд 17 | 2                        |                                                                                                    |               | 30.11.2021        | Выписка              | 39        | Р/д Обсервация        | 1                      | Смирнова Ольга Миха | й 2021-12-01 09:07:10 - Версия 1 СЭМД17 прошла Ф.   |
| +/  | 😑 сэмд 17         | 2                        | A DOUGLE DESCRIPTION                                                                                                    |               | 30.11.2021        | Выписка              | 40        | Р/д Обсервация        | 1                      | Смирнова Ольга Миха | й 2021-12-01 09:06:10 - Нет данных медицинской кар  |
| + / | 😑 СЭМД 17         | 2                        | STREET, STREET, STREET |               | 30.11.2021        | Выписка              | 34        | Р/д Обсервация        | 1                      | Смирнова Ольга Миха | й 2021-12-01 09:05:32 - Нет адреса регистрации паци |
| + / | 😑 СЭМД 17         | 2                        |                                                                                                    |               | 30.11.2021        | Выписка              | 33        | Р/д Обсервация        | 1                      | Смирнова Ольга Миха | й 2021-12-01 09:06:46 - Нет адреса регистрации паци |
| + / | СЭМД 17           | 2                        | And an other states of                                                                                                    |               | 29.11.2021        | Выписка              | 41        | Р/д Обсервация        | 1                      | Смирнова Ольга Миха | й 2021-12-01 09:10:09 - Версия 1 СЭМД17 прошла Ф.   |
| + / | \varTheta СЭМД 17 | 2                        | and the second second                                                                                                    |               | 29.11.2021        | Выписка              | 34        | Р/д Обсервация        | 1                      | Смирнова Ольга Миха | й 2021-12-01 09:09:47 - Нет адреса регистрации паці |
| + / | 😑 СЭМД 17         | 3                        |                                                                                                    |               | 28.11.2021        | Выписка              | 40        | Р/д Обсервация        | 1                      | Смирнова Ольга Миха | й 2021-12-01 09:08:52 - Нет адреса регистрации паці |
| + / | 😑 сэмд 17         | 2                        |                                                                                                    |               | 26.11.2021        | Выписка              | 40        | Р/д Обсервация        | 1                      | Смирнова Ольга Миха | й 2021-11-26 21:59:39 - Нет данных медицинской кар  |
| + / | 😑 СЭМД 17         | 3                        |                                                                                                    |               | 26.11.2021        | Выписка              | 38        | ΑΦΟ                   | 1                      | Смирнова Ольга Миха | й 2021-11-27 21:00:47 - Нет адреса регистрации паці |
| + / | 😑 СЭМД 17         | 2                        |                                                                                                    |               | 26.11.2021        | Выписка              | 39        | Р/д Обсервация        | 1                      | Смирнова Ольга Миха | й 2021-11-26 21:56:50 - Нет адреса регистрации паци |

Экранная форма сервиса отправки СЭМДов в ВИМИС АКиНЕО.

# Структура экранной формы «Реестр СЭМД ВИМИС АКиНЕО»

- 1. Фильтры для выбора данных
  - 1.1. **МО:** Выбор медицинской организации (МО) доступна только та МО, в которой зарегистрирован пользователь.
  - 1.2. Врач: Выбор медицинского сотрудника, оформившего мероприятие, соответствующего триггерному событию при наблюдении/лечении пациента. При выборе врача, будут доступны только те мероприятия, которые он оформил в АИСТ «РАМ»:

|       |            |                            |                            |           |                   | Фильтр рес           | тров ВИМ | UC:                  |                        |                      |                                                  |
|-------|------------|----------------------------|----------------------------|-----------|-------------------|----------------------|----------|----------------------|------------------------|----------------------|--------------------------------------------------|
|       |            | МО: БУЗ ВО "ВОЛОГОД        | ская областная клиниче     | СКАЯ БОЛЫ | ница"             |                      | M        | ероприятие: Все меро | приятия                | ~                    |                                                  |
|       |            | Врач: Смирнова Ольга М     | ихайловна                  | ~         |                   |                      |          | Статус: Все стат     | усы                    | ~                    |                                                  |
|       | Даты меро  | приятий: 01.11.2021 -      | 02.12.2021 Пациент:        |           | 0                 | бновить              |          | СЭМД: Все СЭМ        | q                      | ~                    |                                                  |
|       | Массовые о | перации: 🗌 Включить        |                            |           |                   |                      |          |                      |                        |                      |                                                  |
|       |            | Легенда: / Действия пользо | ователя 🖲 Ожидает оформ    | ления 号 О | жидает доставки в | ВИМИС 😑 Доставлено в | вимис 🗢  | Прошел ФЛК 号 Ошиб    | ка                     |                      |                                                  |
|       | сэмд       | № Отправки                 | Пациент                    | Д.Р.      | Дата 🗧            | Мероприятие          | Срок     | Отделение            | Условия оказания<br>МП | Врач                 | Статус                                           |
| +/4   | СЭМД 17    | 1                          |                            |           | 02.12.2021        | Выписка              | 41       | Р/д Обсервация       | 1                      | Смирнова Ольга Михай | 021-12-02 12:02:32 Появилось тригтерное меропри: |
| +/4   | СЭМД 17    | 1                          | A DECISION OF THE OWNER OF | -         | 02.12.2021        | Выписка              | 41       | Р/д Обсервация       | 1                      | Смирнова Ольга Михай | 021-12-02 10:29:57 Появилось тригтерное мероприз |
| +/6   | СЭМД 17    | 1                          |                            |           | 01.12.2021        | Выписка              | 40       | Р/д Обсервация       | 1                      | Смирнова Ольга Михай | 021-12-01 14:22:40 Появилось тригтерное меропри  |
| +/4   | СЭМД 17    | 1                          |                            | 10.00     | 01.12.2021        | Выписка              | 32       | Р/д Обсервация       | 1                      | Смирнова Ольга Михай | 021-12-01 11:32:10 Появилось триггерное меропри  |
| +/6   | СЭМД 17    | 2                          | CONTRACTOR OF STREET, ST.  |           | 30.11.2021        | Выписка              | 42       | Р/д Обсервация       | 1                      | Смирнова Ольга Михай | 021-12-01 09:07:09 - Версия 1 СЭМД17 прошла Ф.   |
| +/6   | СЭМД 17    | 2                          |                            |           | 30.11.2021        | Выписка              | 39       | Р/д Обсервация       | 1                      | Смирнова Ольга Михай | 021-12-01 09:07:10 - Версия 1 СЭМД17 прошла Ф    |
| +/(   | СЭМД 17    | 2                          | A DESCRIPTION OF           | 1188      | 30.11.2021        | Выписка              | 40       | Р/д Обсервация       | 1                      | Смирнова Ольга Михай | 021-12-01 09:06:10 - Нет данных медицинской кар  |
| +/4   | 👂 СЭМД 17  | 2                          | Contraction of the         |           | 30.11.2021        | Выписка              | 34       | Р/д Обсервация       | 1                      | Смирнова Ольга Михай | 021-12-01 09:05:32 - Нет адреса регистрации паци |
| +/ 4  | СЭМД 17    | 2                          |                            |           | 30.11.2021        | Выписка              | 33       | Р/д Обсервация       | 1                      | Смирнова Ольга Михай | 021-12-01 09:06:46 • Нет адреса регистрации паци |
| +/ 6  | СЭМД 17    | 2                          | and second second          | 1. 1.1    | 29.11.2021        | Выписка              | 41       | Р/д Обсервация       | 1                      | Смирнова Ольга Михай | 021-12-01 09:10:09 - Версия 1 СЭМД17 прошла Ф.   |
| + / 4 | СЭМД 17    | 2                          |                            |           | 29.11.2021        | Выписка              | 34       | Р/д Обсервация       | 1                      | Смирнова Ольга Михай | 021-12-01 09:09:47 - Нет адреса регистрации паці |
| +/4   | СЭМД 17    | 3                          |                            | 10        | 28.11.2021        | Выписка              | 40       | Р/д Обсервация       | 1                      | Смирнова Ольга Михай | 021-12-01 09:08:52 - Нет адреса регистрации паці |
| +/ 4  | СЭМД 17    | 2                          | Contraction of the         |           | 26.11.2021        | Выписка              | 40       | Р/д Обсервация       | 1                      | Смирнова Ольга Михай | 021-11-26 21:59:39 - Нет данных медицинской кар  |
| +/ 4  | СЭМД 17    | 3                          |                            |           | 26.11.2021        | Выписка              | 38       | ΑΦΟ                  | 1                      | Смирнова Ольга Михай | 021-11-27 21:00:47 - Нет адреса регистрации паци |
| +/(   | СЭМД 17    | 2                          |                            |           | 26.11.2021        | Выписка              | 39       | Р/д Обсервация       | 1                      | Смирнова Ольга Михай | 021-11-26 21:56:50 - Нет адреса регистрации паци |

Вид экранной формы при выборе одного медицинского сотрудника.

- 1.3. Даты мероприятий: Фильтр выбора календарного периода вывода информации о СЭМДах.
- 1.4. **Пациент:** Фильтр отбора СЭМДов, которые оформлены для определенного пациента.
- 1.5. Массовые операции: при включении данной опции активируется возможность множественного выбора СЭМДов для их пакетной отправки в ВИМИС «АКиНЕО»
- 1.6. Мероприятие: Фильтр выбора триггерного мероприятия.
- 1.7. Статус: Фильтр выбора статуса СЭМДов, которые будут выводиться на экран.
- 1.8. СЭМД: Фильтр выбора номера СЭМДа, который будет выводиться на экран.

|     |        |                        |                |                                        |                   |                  |                     | Фильтр            | реестров ВИМИС                                                                   |
|-----|--------|------------------------|----------------|----------------------------------------|-------------------|------------------|---------------------|-------------------|----------------------------------------------------------------------------------|
|     |        | MO                     | ГБ             | <b>y</b> ?                             |                   |                  | •                   | Мероприятие       | : Извещение о критическом акушерском состоянии 🔹                                 |
|     | Me     | д. сотрудник           | Гл             | авный Диспетчер Третьего У             | ровня Тест 🔻      |                  |                     | Статус            | с: Все статусы 🔹                                                                 |
| Д   | аты м  | ероприятий             | :29.           | 12.2020 🗂 - 06.12.2022                 | 🗂 Пациент: 🗌      | 0                | <u>БНОВИТЬ</u>      | СЭМД              | ц: Все СЭМД                                                                      |
| Ma  | ICCOBI | ые операции<br>Легенда | : 🗆 E<br>: 🖊 🗸 | Зключить<br>Действия пользователя 🛡 О. | жидает отправки 😔 | Ожидает доставки | в ВИМИС 曼 Доставле  | ено в ВИМИС 👄 Пр  |                                                                                  |
| -   | -      |                        |                |                                        |                   |                  |                     |                   | Все СЭМД                                                                         |
|     |        | сэмд                   | N≌             | Пациент                                | Д.Р.              | Дата 🜩           | Меропри             | ятие              | СЭМД 1 - Направление на оказание медицинских услуг                               |
|     |        | 00147.00               |                |                                        | 00.00.0004        |                  |                     |                   | СЭМД 2 - Протокол инструментального исследования                                 |
| + 0 |        | СЭМД 22                | 1              |                                        | 09.02.2004        | 04.08.2022       | извещение о критиче | ском акушерском з | СЭМД 3 - Протокол лабораторного исследования                                     |
|     |        |                        |                |                                        |                   |                  |                     |                   | СЭМД 5 - Прием (осмотр) врача-специалиста                                        |
|     |        |                        |                |                                        |                   |                  |                     |                   | СЭМД 8 - Выписной эпикриз из стационара по отдельным профилям медицинской помощи |
|     |        |                        |                |                                        |                   |                  |                     |                   | СЭМД 13 - Свидетельство о смерти матери                                          |
|     |        |                        |                |                                        |                   |                  |                     |                   | СЭМД 17 - Выписной эпикриз родильного дома                                       |
|     |        |                        |                |                                        |                   |                  |                     |                   | СЭМД 19 - Свидетельство о перинатальной смерти                                   |
|     |        |                        |                |                                        |                   |                  |                     |                   | СЭМД 22 - Извещение о критическом акушерском состоянии                           |

- Легенда: под фильтрами выведена легенда движения СЭМДов, которая визуально расшифровывает статусы, в которых в текущее время находятся СЭМДы (рис 2; красная рамка)
  - 1.9.1. Ожидает отправки: в АИСТ «РАМ» создано мероприятие, соответствующее триггерному событию, которое будет передано в ВИМИС «АКиНЕО».
  - 1.9.2. Ожидает доставки в ВИМИС: сервису взаимодействия с ВИМИС «АКиНЕО» разрешено формирование и отправку соответствующего СЭМДа.
  - 1.9.3. Доставлено в ВИМИС: сервис успешно сформировал и отправил соответствующий СЭМД в ВИМИС «АКиНЕО», но еще не получил ответа о результате прохождения электронным документом форматно-логического контроля в ВИМИС «АКиНЕО».
  - 1.9.4. **Прошел ФЛК:** Отправленный СЭМД успешно прошел форматнологический контроль в ВИМИС «АКиНЕО» и записан в базу данных ВИМИС.
  - 1.9.5. Ошибка: Отправленный СЭМД не был сформирован и отправлен в ВИМИС «АКиНЕО» или не прошел форматно-логический контроль в ВИМИС «АКиНЕО» из-за недостатка или неточности в данных, содержащихся в АИСТ «РАМ относительно пациента / медицинского сотрудника / медицинской организации.

#### 2. Таблица СЭМДов:

2.1. Пиктограмма «Плюс»: при клике на него раскроется детальная информация по движению СЭМДа (результаты операций, проделанных с данным СЭМДом), а также комментарии по ошибкам. При этом пиктограмма «+» при клике на нее изменяется на пиктограмму «-» и снизу под СЭМДом выводится список

|            |      | сэмд                                         | № Отравки                                         | Пациент                                        | <b>Д.</b> Р. | Дата 🗧     | Мероприятие | Срок | Отделение      | Условия оказания<br>МП | Врач                | Статус                                              |
|------------|------|----------------------------------------------|---------------------------------------------------|------------------------------------------------|--------------|------------|-------------|------|----------------|------------------------|---------------------|-----------------------------------------------------|
| (-)        |      | СЭМД 17                                      | 1                                                 | -                                              |              | 02.12.2021 | Выписка     | 41   | Р/д Обсервация | 1                      | Смирнова Ольга Миха | й 2021-12-02 12:02:32 Появилось триггерное мероприя |
| ^ 20<br>20 | 021- | 12-02 12:02:32 Появи<br>12-02 12:02:32 Появи | пось триггерное мероп<br>пось триггерное мероприя | риятие СЭМД-17: Выпис<br>атие СЭМД-17: Выписка | ка           |            |             |      |                |                        |                     |                                                     |
| + /        | -    | СЭМД 17                                      | 1                                                 | 5                                              | 8.09.1997    | 02.12.2021 | Выписка     | 41   | Р/д Обсервация | 1                      | Смирнова Ольга Миха | й 2021-12-02 10:29:57 Появилось триггерное мероприя |
| + /        |      | СЭМД 17                                      | 1                                                 | 1                                              | 0.09.1985    | 01.12.2021 | Выписка     | 40   | Р/д Обсервация | 1                      | Смирнова Ольга Миха | й 2021-12-01 14:22:40 Появилось триггерное мероприл |
| + /        |      | СЭМД 17                                      | 1                                                 | 2                                              | 0.12.1984    | 01.12.2021 | Выписка     | 32   | Р/д Обсервация | 1                      | Смирнова Ольга Миха | й 2021-12-01 11:32:10 Появилось тригтерное мероприя |
| + /        |      | СЭМД 17                                      | 2                                                 | 2                                              | 4.01.1998    | 30.11.2021 | Выписка     | 42   | Р/д Обсервация | 1                      | Смирнова Ольга Миха | й 2021-12-01 09:07:09 - Версия 1 СЭМД17 прошла Ф.   |
| + /        |      | СЭМД 17                                      | 2                                                 | )                                              | 3.04.1986    | 30.11.2021 | Вылиска     | 39   | Р/д Обсервация | 1                      | Смирнова Ольга Миха | й 2021-12-01 09:07:10 - Версия 1 СЭМД17 прошла Ф.   |
| + /        |      | СЭМД 17                                      | 2                                                 |                                                | 1.05.1980    | 30.11.2021 | Выписка     | 40   | Р/д Обсервация | 1                      | Смирнова Ольга Миха | й 2021-12-01 09:06:10 - Нет данных медицинской кар  |

результатов.

2.2. Пиктограмма «Карандаш»: кнопка отправки документа в ВИМИС, которая расположена слева от пиктограммы «Статуса» для соответствующего СЭМД. При клике на нее появится окно подтверждения с кнопками «ДА» и «НЕТ» и соответствующим результатом при выборе. Для повторной отправки СЭМДа в ВИМИС «АКиНЕО» пользователю необходимо нажать на эту пиктограмму.

2.3. Пиктограмма в виде «шара» = символ легенды: эта пиктограмма показывает своим цветом, в каком статусе в текущий момент находится СЭМД.

| Ν | 1ac | COB | 06<br>ыне операции: 🗆<br>Легенда: 🖊 | новить<br>Включить<br>Действия пол | њзовател | s 🗣 Ожи | дае | т оформления | а 🤤 Ожидает достав | эки в ВИ | 1МИС 🔍 Доставлен | ю в ВИМИС 👄 Г          | Ірошел Ф | ЛК 👄 Ошибка    |
|---|-----|-----|-------------------------------------|------------------------------------|----------|---------|-----|--------------|--------------------|----------|------------------|------------------------|----------|----------------|
|   |     |     | сэмд                                | №<br>Отправк                       | Паци     | Д.Р.    |     | Дата 🖨       | Мероприятие        | Срок     | Отделение        | Условия<br>оказания МП | Врач     | Стат           |
| + | 1   |     | СЭМД 8                              | 1                                  | 1        |         | Э   | 03.12.2021   | Выписка            | 32       | OΠE №1           | 1                      | Юдина    | 2021-12-03 1   |
| + | 1   |     | сэмд 1                              | 1                                  | 2        |         | )   | 03.12.2021   | Направление в МС   | 9        | кдо              | 3                      | Bepeco   | 2021-12-03 1   |
| + | 1   |     | самд 1                              | 1                                  | 1        |         | 3   | 03.12.2021   | Направление в МС   | 11       | кдо              | 3                      | Bepeco   | 2021-12-03 1   |
| + | 1   |     | сэмд 1                              | 1                                  | L        |         | Э.  | 03.12.2021   | Направление в МС   | 32       | кдо              | 3                      | Bepeco   | 2021-12-03 1   |
| + | 1   |     | СЭМД 17                             | 1                                  | ł        |         | 3   | 03.12.2021   | Выписка            | 39       | ΑΦΟ              | 1                      | Мальце   | 2021-12-03 1   |
| + | 1   |     | сэмд 17                             | 1                                  | 5        |         | 7   | 03.12.2021   | Выписка            | 42       | ΑΦΟ              | 1                      | Мальце   | 2021-12-03 1   |
| + | 1   |     | СЭМД 17                             | 1                                  | 1        |         | 7   | 03.12.2021   | Выписка            | 41       | ΑΦΟ              | 1                      | Мальце   | 202 2021-12-03 |
| + | 1   |     | СЭМД 17                             | 1                                  | E        |         | 1   | 03.12.2021   | Выписка            | 38       | AΦO              | 1                      | Мальце   | 2021-12-03 1   |
| + | 1   |     | сэмд 8                              | 1                                  | 1        |         | э   | 02.12.2021   | Выписка            | 30       | OΠ5 №1           | 1                      | Юдина    | 2021-12-02 1   |
| + | 1   |     | сэмд 17                             | 2                                  | 1        |         | 7   | 02.12.2021   | Выписка            | 41       | Р/д Обсервация   | 1                      | Смирно   | 2021-12-02 1   |
| + | 1   |     | СЭМД 17                             | 2                                  | 1        |         | 3   | 02.12.2021   | Выписка            | 38       | ΑΦΟ              | 1                      | Силиче   | 2021-12-03 0   |
| + | 1   |     | СЗМД 17                             | 2                                  | 1        |         | 3   | 02.12.2021   | Выписка            | 40       | ΑΦΟ              | 1                      | Мальце   | 2021-12-03 0   |
| + | 1   |     | СЭМД 17                             | 2                                  | 1        |         | 7   | 02.12.2021   | Выписка            | 41       | Р/д Обсервация   | 1                      | Смирно   | 2021-12-02 1   |
| + | 1   | -   | сэмд 1                              | 2                                  | E        |         | 5   | 02.12.2021   | Направление в МС   | 12       | кдо              | 3                      | Морозо   | 2021-12-03 0   |
| + | 1   |     | сэмд 1                              | 2                                  | ł        |         | 3   | 02.12.2021   | Направление в МС   | 18       | кдо              | 3                      | Морозо   | 2021-12-03 0   |

- 2.4. **СЭМД:** Номер СЭМДа, соответствующего определенному триггерному событию, согласно таблице соответствия, описанной выше.
- 2.5. № Отправки: порядковый номер, начиная с 1, предстоящей отправки СЭМДа в ВИМИС «АКиНЕО». Этот номер будет соответствовать номеру версии СЭМДа, под которой он будет отправляться в ВИМИС «АКиНЕО». Нумерация автоматическая по принципу +1 на каждую отправку.
- 2.6. Пациент: ФИО пациента, для которого было выполнено триггерное мероприятие в АИСТ «РАМ» и сформирован СЭМД.
- 2.7. Д.Р.: дата рождения пациента, для которого было выполнено триггерное мероприятие в АИСТ «РАМ» и сформирован СЭМД.
- 2.8. Дата: дата выполнения триггерного мероприятия в АИСТ «РАМ».
- 2.9. Мероприятие: наименование триггерного мероприятия в АИСТ «РАМ».
- 2.10. Срок: срок беременности пациента в неделях на дату выполнения триггерного мероприятия в АИСТ «РАМ».
- 2.11. Отделение: наименование подразделения, в котором было выполнено триггерное мероприятие в АИСТ «РАМ».
- 2.12. Условие оказания МП: код условия оказания медицинской помощи, при котором было выполнено триггерное мероприятие в АИСТ «РАМ».
- 2.13. **Врач:** ФИО медицинского сотрудника, которым было выполнено триггерное мероприятие в АИСТ «РАМ».
- 2.14. **Статус:** последняя запись в журнал о результатах операций, проделанных с даннымСЭМДом.

# 3. Отправка СЭМДов в ВИМИС «АКиНЕО»

- 3.1. Первичная отправка:
  - 3.1.1. Процесс полностью автоматизирован
  - 3.1.2. Сотрудникам медицинских организаций нет необходимости заходить в реестр «СЭМДы ВИМИС АКиНЕО» и отправлять СЭМДы в ВИМИС вручную. Сервис сам "подхватит" СЭМД из триггерного мероприятия, сформирует и отправит его в ВИМИС «АКиНЕО».
  - 3.1.3. Пользователям АИСТ «РАМ» (сотрудникам медицинских организаций) остается только работа в АИСТ «РАМ»:
    - 3.1.3.1. оформление триггерных мероприятия;
    - 3.1.3.2. работа с ошибками в СЭМДах.
  - 3.1.4. В медицинских организациях необходимо проанализировать полученные в реестре «СЭМДы ВИМИС АКиНЕО» ошибки, устранить их причину и вновь отправить СЭМД в ВИМИС «АКиНЕО».
- 3.2. Повторная отправка
  - 3.2.1. Осуществляется вручную после устранения ошибок.
- 3.3. Варианты отправки СЭМДов ВИМИС «АКиНЕО»
  - 3.3.1. Индивидуальная: по отдельности каждый СЭМД.

Пользователю необходимо нажать на **пиктограмму в виде** «Карандаша», которая расположена слева от пиктограммы «Статуса» для соответствующего СЭМД. В результате на экране появится дополнительный запрос с кнопками «ДА» и «НЕТ»^

|                   |                          |                      |              |                   | Фильтр рее           | стров ВИМ  | INC:                 |                        |                      |                                                 |
|-------------------|--------------------------|----------------------|--------------|-------------------|----------------------|------------|----------------------|------------------------|----------------------|-------------------------------------------------|
|                   | МО: БУЗ ВО "ВОЛОГОДИ     | СКАЯ ОБЛАСТНАЯ КЛИНИ | ЧЕСКАЯ БОЛЬН | ица"              |                      | ~ M        | ероприятие: Все меро | приятия                | ~                    |                                                 |
|                   | Врач: Смирнова Ольга М   | ихайловна            | ~            |                   |                      |            | Статус: Все стат     | /сы                    | *                    |                                                 |
| Даты мер          | оприятий: 01.11.2021 -   | 02.12.2021 Пациен    | rt:          | 0                 | бновить              |            | СЭМД: Все СЭМ        | 1                      | ~                    |                                                 |
| Массовые          | операции: 🔲 Включить     |                      |              |                   |                      |            |                      |                        |                      |                                                 |
|                   | Легенда: Действия пользо | ователя 🛡 Ожидает оф | ормления 💛 О | жидает доставки в | ВИМИС 🔍 Доставлено в | в ВИМИС 🔍  | Прошел ФЛК 🥮 Ошиб    | ка                     |                      |                                                 |
| сэмд              | № Отправки               | Пациент              | д.р.         | Дата ÷            | Мероприятие          | Срок       | Отделение            | Условия оказания<br>МП | Врач                 | Статуо                                          |
| СЭМД 17           | 1                        |                      |              | 02.12.2021        | Выписка              | 41         | Р/д Обсервация       | 1                      | Смирнова Ольга Михай | 2021-12-02 12:02:32 Появилось тригтерное мероп  |
| ● сэмд+2          | 1                        |                      |              | 02.12.2021        | Выписка              | 41         | Р/д Обсервация       | 1                      | Смирнова Ольга Михай | 2021-12-02 10:29:57 Появилось тригтерное мероп  |
| € СЭМД 17         |                          |                      |              | 01.12.2021        | Выписка              | 40         | Р/д Обсервация       | 1                      | Смирнова Ольга Михай | 2021-12-01 14:22:40 Появилось тритерное меро    |
| СЭМД 17           | 1                        |                      |              | 01.12.2021        | Выписка              | 32         | Р/д Обсервация       | 1                      | Смирнова Ольга Михай | 2021-12-01 11:32:10 Появилось триггерное мерог  |
| 😔 СЭМД 17         | 2                        |                      |              | 30.11.2021        | Выписка              | 42         | Р/д Обсервация       | 1                      | Смирнова Ольга Михай | 2021-12-01 09:07:09 Версия 1 СЭМД17 прошла      |
| 😔 СЭМД 17         | 2                        |                      | -            | 30.11.2021        | Вылиска              | 19         | Р/п Обсервация       | 1                      | Смирнова Ольга Михай | 2021-12-01 09:07:10 - Версия 1 СЭМД17 прошла    |
| \varTheta СЭМД 17 | 2                        |                      | 1 1 1        | 30.11.2021        | Вы Отправка доку     |            | осервация            | 1                      | Смирнова Ольга Михай | 2021-12-01 09:06:10 - Нет данных медицинской    |
| СЭМД 17           | 2                        |                      |              | 30.11.2021        | Вы Отправить доку    | умент в ВИ | иис? бсервация       | 1                      | Смирнова Ольга Михай | 2021-12-01 09:05:32 - Нет адреса регистрации п  |
| СЭМД 17           | 2                        |                      |              | 30.11.2021        | Bbi                  |            | бсервация            | 1                      | Смирнова Ольга Михай | 2021-12-01 09:06:46 - Нет адреса регистрации п  |
| СЭМД 17           | 2                        |                      |              | 29.11.2021        | Вы                   |            | бсервация            | 1                      | Смирнова Ольга Михай | 2021-12-01 09:10:09 - Версия 1 СЭМД17 прошла    |
| \varTheta СЭМД 17 | 2                        |                      |              | 29.11.2021        | Bbl                  | Да н       | бсервация            | 1                      | Смирнова Ольга Михай | 2021-12-01 09:09:47 - Нет адреса репистрации п  |
| 😔 СЭМД 17         | 3                        |                      |              | 28.11.2021        | Выписка              | 40         | Р/д Обсервация       | 1                      | Смирнова Ольга Михай | 2021-12-01 09:08:52 - Нет адреса репистрации п  |
| \varTheta СЭМД 17 | 2                        |                      |              | 26.11.2021        | Выписка              | 40         | Р/д Обсервация       | 1                      | Смирнова Ольга Михай | 2021-11-26 21:59:39 - Нет данных медицинской н  |
| € СЭМД 17         | 3                        |                      |              | 26.11.2021        | Выписка              | 38         | ADO                  | 1                      | Смирнова Ольга Михай | 2021-11-27 21:00:47 • Нет адреса репистрации п  |
|                   | 2                        |                      |              | 26 11 2021        | Вылиска              | 39         | P/n Ofcensaumo       | 1                      | Смилнова Ольга Михай | 2021-11-26 21:56:50 - Her anneca networmauwu na |

При выборе пользователем кнопки «ДА», статус СЭМДа изменит свой цвет с черногона желтый и СЭМД будет готов к тому, чтобы сервис интеграции начал формирование и отправку этого СЭМДа.

#### 3.3.2. Групповая (пакетная) отправка:

СЭМДы можно отправлять не только индивидуально, но и организовать групповую отправку. Для этого под фильтром «Даты мероприятий» располагается чек-бокс «Массовые операции».

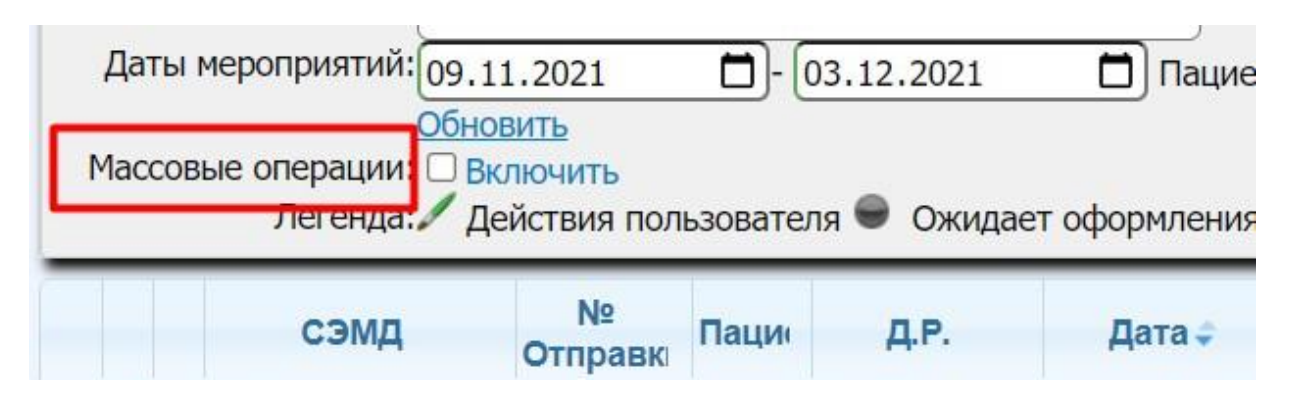

- 3.3.2.1. Шаг 1: Ставим отметку этого чек-бокса, на экранной форме исчезнут пиктограммы «Карандаш», а на их месте появляются чек-боксы напротив каждого СЭМДа и в заголовке колонки.
- 3.3.2.2. Шаг 2: При нажатии на чек-боксы, соответствующие СЭМД будут выделены, и приготовлены для групповой отправки в ВИМИС «АКиНЕО».

02.11.2021

| M.<br>2 | aco       | COE | ые | 1<br>операций: ☑ Вкл<br>Легенда: ☑ Дей | <u>ить</u><br>ючить <u>Отправить в</u><br>іствия пользовател | Обновить<br>Массовые операции: 2 Включить <u>Отправит</u><br>Легенда: ∕ Действия пользоват |   |   |         |           |  |
|---------|-----------|-----|----|----------------------------------------|--------------------------------------------------------------|--------------------------------------------------------------------------------------------|---|---|---------|-----------|--|
|         |           |     |    | сэмд                                   | № Отправки                                                   |                                                                                            | ] |   | сэмд    | № Отправк |  |
|         | •         |     | •  | СЭМД 8                                 | 1                                                            |                                                                                            | + | • | СЭМД 8  | 1         |  |
|         |           |     |    | СЭМД 1                                 | 1                                                            |                                                                                            | + | 9 | СЭМД 1  | 1         |  |
|         |           |     | •  | СЭМД 1                                 | 1 1                                                          |                                                                                            | + | 9 | СЭМД 1  | 1         |  |
|         |           |     | •  | СЭМД 1                                 | 1                                                            |                                                                                            | + | 9 | СЭМД 1  | 1         |  |
|         |           |     |    | СЭМЛ 17                                | 1                                                            |                                                                                            | + | 9 | СЭМД 17 | 1         |  |
|         | $\square$ |     |    | 00MB 17                                | 1                                                            |                                                                                            | + | 9 | СЭМД 17 | 1         |  |
|         | 1         |     |    | СЭМД 17                                | 1                                                            |                                                                                            | + | - | СЭМД 17 | 1         |  |
|         | 1         |     | 9  | СЭМД 17                                | 1                                                            |                                                                                            | + |   | СЭМД 17 | 1         |  |
|         | •         |     | •  | СЭМД 17                                | 1                                                            |                                                                                            | + | • | СЭМД 8  | 1         |  |
|         |           |     | •  | СЭМД 8                                 | 1                                                            |                                                                                            | + |   | СЭМЛ 17 | 2         |  |
|         |           |     |    | COMP 17                                | n                                                            |                                                                                            |   |   |         |           |  |

3.3.2.3. Шаг 3: для отправки выбранных СЭМДов в ВИМИС «АКиНЕО», пользователю нужно нажать на ссылку «Отправить выделенные в ВИМИС» и подтвердить отправку, нажатием на кнопку «Ок» во всплывающем окне подтверждения действий.

|                                                            | ( in the second second s |                           |              |                     | WINNID DOOL         | TDOB BUIM | HC1                    |                  |                             |                                                |
|------------------------------------------------------------|----------------------------------------------------------------------------------------------------|---------------------------|--------------|---------------------|---------------------|-----------|------------------------|------------------|-----------------------------|------------------------------------------------|
|                                                            | MO: EN3 80 "BOUOLOGO                                                                                                    | КАЯ ОБЛАСТНАЯ КЛИНИ       | NECKAR SOTUR | erte.               |                     | M         | porpairtie: Bot report | риятия           |                             |                                                |
|                                                            | Bpanci Competera Onura Ma                                                                                                    | salnoes                   | *            |                     |                     |           | Cratyc: Box craty      | CH .             | · · · ·                     |                                                |
| Даты нерол                                                 | gawmek 01.11.2021 - 0                                                                                                    | 12.12.2021 Representation | m) [         | 06                  | CONTA               |           | CHMIL BOR CHMI         |                  |                             |                                                |
| Maccomile or                                               | перация: 🖬 Былочить 🖓 тора                                                                                                    | SALE BARCHORNE & BIDS     | OTHERNESS OF | TRANSPORT PRACTICE  | CARDINE C           |           |                        |                  |                             |                                                |
|                                                            | инерния дестальновых                                                                                                    | sareta 🖝 Disagaer odo     | ренна О      | кирает доставки в Е | ызыс w доставлено в | BARRIC .  | Rpopen &/K 👻 Cluster   | a                |                             |                                                |
| сэмд                                                       | не Отпраени                                                                                                    | Regent                    | д.е.         | Data -              | Мероприятие         | Срок      | Отделение              | Условия оказания | Opav                        | Статус                                         |
| C3ME 17                                                    | 1                                                                                                    | 1                         |              | 02.12.2021          | Burness             | 41        | Р/д Обсервация         | 1                | Chepsone Onlice Metal 202   | 21-12-02-12-02-32 Появилось тритерное меропр   |
| • • comp.17                                                | 1.                                                                                                    |                           |              | 02.12.2021          | Iberatura           | 41        | Р/д Обсервация         | 8                | Chapteles Onura Mesail 202  | 21-12-02 10:29 57 Понинска тритерное мерот     |
| <ul> <li>COME 17</li> </ul>                                | 1                                                                                                    |                           |              | 01.12.2021          | Dutetica            | 40        | Р/д Обсервация         | 1                | Careponia Onura Mesai 202   | 21-12-01 14-22:40 Позвялось трятерное мерог    |
| <ul> <li>CSMD 17</li> </ul>                                | 1                                                                                                    |                           |              | 01.12.2021          | Dumicka             | 32        | Р/д Обсервация         | 1                | CMMpHOEE OTL/TS MMX38 200   | 21-12-01 11:32:10 Появилось тритерное мерол    |
| <ul> <li>COMD 17</li> </ul>                                | 2                                                                                                    |                           |              | 30.11.2021          | Incess              | 42        | Р/д Обсервация         | 1                | CMepeone Onura Metall 202   | 21-12-01 09:07:09 - Bepciel 1 C3MQ17 ripouna   |
| <ul> <li>GMD 17</li> </ul>                                 | 2                                                                                                    |                           |              | 30.11.2021          | Buttecka            | 39        | Р/д Обсервация         | 1                | Смирнова Ольга Михай 202    | 21-12-01 09:07:10 Bepows 1 COM012 npoum        |
| <ul> <li>G3MД 17</li> </ul>                                | 2                                                                                                    |                           |              | 90.11.2021          | Dumicia             | 40        | Р/д Обсервация         | 1                | Смирнова Опьта Михай 202    | 21-12-01 09:06:10 - Нет данных медацинской     |
| <ul> <li>GIMQ 17</li> </ul>                                | 2                                                                                                    |                           |              | 30.11.2021          | Ducettaa            | 34        | Р/д Обсервация         | 1                | Смирнова Опыта Михай 202    | 21-12-01 09:05:32 - Her appeca periocipaque r  |
| <ul> <li>G3MD 17</li> </ul>                                | 2                                                                                                    |                           |              | 30.11.2021          | Battetcka           | 33        | P/g Ofcepeages         | 1                | Смирнова Ольга Михай 202    | 21-12-01 09:06:46 · Het appeca perictipaum n   |
| <ul> <li>СЭМД 17</li> </ul>                                | 2                                                                                                    |                           |              | 29.11.2021          | Bumecka             | 41        | Р/д Обсервация         | 1                | Смирнова Ольга Михай 202    | 21-12-01 09:10:09 · Bepciel 1 C3M217 ripouni   |
| <ul> <li>COMD 17</li> </ul>                                | 2                                                                                                    |                           |              | 29.11.2021          | Ducedaa             | 34        | Р/д Обсережани         | 1                | Смернова Ольга Михай 202    | 21-12-01 09:09:47 - Her appeca pericipaujes n  |
| <ul> <li>G3MQ 17</li> </ul>                                | 3                                                                                                    |                           |              | 28.11.2021          | Burtecka            | 40        | P/g O5cepeaues         | 10               | Смирнова Опыта Михай 202    | 21-12-01-09-08:52 Het appeca periectpaujer     |
| <ul> <li></li></ul>                                        | 2                                                                                                    |                           |              | 26.11.2021          | Butecka             | 40        | P/g O6cepeauer         | 1                | Campinosa Onuca Minail 202  | 21-11-26 21:59:39 - Нет данных медицинской     |
| <ul> <li> <ul> <li>Сэмд 17         </li> </ul> </li> </ul> | 1                                                                                                    |                           |              | 26.11,2021          | Ductecisa           | 38        | A00                    | 1                | Ceepecea Ofura Metail 202   | 21-11-27-21:00:47 - Her appeca periocipaujus n |
| a a contra 17                                              |                                                                                                    |                           |              | 26.11.2621          | Butterica           | 2.0       | P/s Ofceneause         | 1 A              | Campages Charles Marcal 201 | 1.11.16 TI SE SA Her anne a perse to see a     |

По точно такой же схеме можно сделать групповую отмену отправки СЭМД в ВИМИС «АКиНЕО», нажав ссылку «Отменить отправку выделенных в ВИМИС».

#### 4. Результаты отправки СЭМДов в ВИМИС «АКиНЕО».

4.1. После того, как пользователь переведет статус СЭМДов в состояние «Ожидает доставки в ВИМИС» (желтый цвет пиктограммы), пользователю ничего делать дополнительно не нужно.

Сервис взаимодействия самостоятельно начнет формировать СЭМД и далее:

- выдаст ошибку впроцессе формирования СЭМД, если возникнут затруднения с полученными из АИСТ «РАМ» необходимых данных, или
- успешно отправит сформированный СЭМД в ВИМИС «АКиНЕО».
- 4.2. Сервис дождется получения ответа от ВИМИС АКиНЕО с результатом отправки, расшифрует эти результаты прохождения форматно-логического контроля и вернет результат в туже самую экранную форму реестр «СЭМДы ВИМИС АКиНЕО» с записью в журнал результатовопераций, проведенных с СЭМДом.
- 4.3. Для того чтобы увидеть результат отправки СЭМДов в ВИМИС «АКиНЕО» нужно нажать на ней ссылку «Обновить», которая находится рядом с фильтром «Пациент».
- 4.4. Результат, как правило, бывает уже готов, по истечении 15-20 минут после постановки в статус «Ожидает доставки в ВИМИС».
  - 4.4.1. В случае успешной передачи СЭМДа, пиктограмма статуса становится зеленого цвета и в журнале результатов операций, проведённых с СЭМДом,

# будут записаны все данные об этапах, которые прошел данный СЭМД.

|                          | сэмд                                                                                        | Nº Отправки                                                                                                    | Пациент                                                                                                    | Д.Р.                                                            | Дата 🗧                                         | Мероприятие                                     | Срок                     | Отделение                              | Условия оказания<br>МП | Врач                | Статус                                              |
|--------------------------|---------------------------------------------------------------------------------------------|----------------------------------------------------------------------------------------------------|----------------------------------------------------------------------------------------------------|-----------------------------------------------------------------|------------------------------------------------|-------------------------------------------------|--------------------------|----------------------------------------|------------------------|---------------------|-----------------------------------------------------|
| 1                        | СЭМД 17                                                                                     | 1                                                                                                    |                                                                                                    | 4.10.1997                                                       | 02.12.2021                                     | Выписка                                         | 41                       | Р/д Обсервация                         | 1                      | Смирнова Ольга Миха | ай 2021-12-02 12:02:32 Появилось триггерное меропри |
| 1                        | Сэмд 17                                                                                     | 1                                                                                                    |                                                                                                    | 8.09.1997                                                       | 02.12.2021                                     | Выписка                                         | 41                       | Р/д Обсервация                         | 1                      | Смирнова Ольга Миха | ай 2021-12-02 10:29:57 Появилось тригтерное меропр  |
| 1                        | СЭМД 17                                                                                     | 1                                                                                                    | Contractor interest                                                                                                    | 0.09.1985                                                       | 01.12.2021                                     | Выписка                                         | 40                       | Р/д Обсервация                         | 1                      | Смирнова Ольга Миха | ай 2021-12-01 14:22:40 Появилось триггерное меропр  |
| 1                        | СЭМД 17                                                                                     | 1                                                                                                    |                                                                                                    | 10.12.1984                                                      | 01.12.2021                                     | Выписка                                         | 32                       | Р/д Обсервация                         | 1                      | Смирнова Ольга Миха | ай 2021-12-01 11:32:10 Появилось тригтерное меропр  |
| 1                        | 👻 СЭМД 17                                                                                   | 2                                                                                                    | Contraction of the local distribution of the local distribution of the | 4.01.1998                                                       | 30.11.2021                                     | Выписка                                         | 42                       | Р/д Обсервация                         | 1                      | Смирнова Ольга Ииха | ай 2021-12-01 09:07:09 - Версия 1 СЭМД17 прошла     |
| 202<br>202<br>202<br>202 | 1-12-01 09:06:04-Ha<br>1-12-01 09:06:03- Or<br>1-12-01 09:02:53 Пол<br>1-11-30 13:38:07 Поя | запрос - \$144e3a2-dade-4fi<br>правлен: [32m13 из 25[0m<br>ьзователь:CN-ZvT/OU-USEF<br>вилось триггерное мероприя | а1-82b7-7а4а3951ас<br>запрос в ВИМИС.[0;9<br>R35/O=CDMARF разр<br>ятие СЭМД-17: Выпис                                                                                                    | 18е для СЭМД17 п<br>5m СЭМД-17. [0m<br>ешил отправку в В<br>:ка | олучен синхронны<br>Версия - 1, OID за<br>ИМИС | і ответ с идентификато<br>проса - 5144e3a2-dade | ром асинхр<br>-4fa1-82b7 | онного ответа - 3c325<br>-7а4а3951ad8e | 888-c5bf-4e47-83da-2b( | 04b73c8af7          |                                                     |
| 1                        | C3M017                                                                                      | 2                                                                                                    |                                                                                                    | 3.04.1986                                                       | 30.11.2021                                     | выписка                                         | 39                       | Р/д Оосервация                         | 1                      | Смирнова Ольга Миха | ай 2021-12-01 09:07:10 - Версия 1 СЭМД17 прошла (   |
| 1                        | \varTheta СЭМД 17                                                                           | 2                                                                                                    | the second second                                                                                                    | 1.05.1980                                                       | 30.11.2021                                     | Выписка                                         | 40                       | Р/д Обсервация                         | 1                      | Смирнова Ольга Миха | ай 2021-12-01 09:06:10 - Нет данных медицинской ка  |
| 1                        | 😑 СЭМД 17                                                                                   | 2                                                                                                    | Distance in the local division of the local division of the local  | 4.11.1987                                                       | 30.11.2021                                     | Выписка                                         | 34                       | Р/д Обсервация                         | 1                      | Смирнова Ольга Миха | ай 2021-12-01 09:05:32 - Нет адреса регистрации па  |
|                          | -                                                                                           |                                                                                                    |                                                                                                    |                                                                 |                                                |                                                 |                          |                                        |                        |                     |                                                     |

Успешный результат отправки СЭМД в ВИМИС АКиНЕО.

# 4.4.2. В случае возникновения ошибки, пиктограмма статуса СЭМДа станет красного цветаи в журнале будет сообщение о причинах ошибке.

| + / 😑 сэмд 17                                                                                                    | 2                                                                                                    | and the second second s | 30.11.2021                                            | Выписка                 | 39 | Р/д Обсервация | 1 | Смирнова Ольга Михай 2021-12-01 09:07:10 - Версия 1 СЭМД17 прошла Ф.   |
|----------------------------------------------------------------------------------------------------|----------------------------------------------------------------------------------------------------|----------------------------------------------------------------------------------------------------|-------------------------------------------------------|-------------------------|----|----------------|---|------------------------------------------------------------------------|
| - 🖊 🗑 сэмд 17                                                                                                    | 2                                                                                                    | the second second second second second second second second second second second second second second second se                                                                                                    | 30.11.2021                                            | Выписка                 | 40 | Р/д Обсервация | 1 | Смирнова Ольга Михай 2021-12-01 09:06:10 - Нет данных медицинской кар  |
| 2021-12-01 09:06:10 - H<br>2021-12-01 09:06:10 - H<br>2021-12-01 09:02:53 По<br>2021-11-30 13:02:17 По<br>2021-11-30 13:00:50 По                                                              | Чет данных медицин<br>ет данных медицинс<br>льзователь:CN-ZvT,<br>лявилось тритерное<br>лявилось тритерное | нской карты. (17052)Key_Patient: 680597EECE<br>кои карты. (17052)Key_Patient: 680597EECEA96<br>/OU-USER35/O-CDMARF разрешил отправку в В<br>мероприятие СЭМД-17: Вылиска<br>мероприятие СЭМД-17: Вылиска                                                                                                    | 8A96D4F4325878<br>D4F4325878800<br>ИМИС               | 800258793<br>258793     |    |                |   |                                                                        |
| <ul> <li>СЭМД 17</li> <li>2021-12-01 09:05:32 - Н</li> <li>2021-12-01 09:05:32 - Н</li> <li>2021-12-01 09:02:53 По</li> <li>2021-12-01 09:02:53 По</li> <li>2021-11-30 12:41:43 По</li> </ul> | 2<br>Нет адреса регистра<br>нет адреса регистрация<br>изователь:CN=ZVT,<br>извилось тригтерное             | Балухова Анна. Сергеев 04.11.1987<br>ации пациента. (02)Рат. Кеу: 74А0706FC056A6<br>ин пациента. (02)Рат. Кеу: 74А0706FC056A66A<br>/OU–USER35/O–CDMARF разрешил отправку в В<br>мероприятие C3MQ-17: Выписка                                                                                                    | 30.11.2021<br>66A43258795003<br>432587950035E<br>ИМИС | Выписка<br>5E73A<br>73A | 34 | Р/д Обсервация | 1 | Смирнова Опыга Михай 2021-12-01 09:05:32 - Нет адреса репістрации паці |
| + / СЭМД 17                                                                                                    | 2                                                                                                    |                                                                                                    | 30.11.2021                                            | Выписка                 | 33 | Р/д Обсервация | 1 | Смирнова Ольга Михай 2021-12-01 09:06:46 - Нет адреса регистрации паци |
| + 🖌 👄 сэмд 17                                                                                                    | 2                                                                                                    | And a second second sec | 29.11.2021                                            | Выписка                 | 41 | Р/д Обсервация | 1 | Смирнова Ольга Михай 2021-12-01 09:10:09 - Версия 1 СЭМД17 прошла Ф.   |
| + 🖌 😑 сэмд 17                                                                                                    | 2                                                                                                    |                                                                                                    | 29.11.2021                                            | Выписка                 | 34 | Р/д Обсервация | 1 | Смирнова Ольга Михай 2021-12-01 09:09:47 - Нет адреса регистрации паци |
| + 🖊 👄 сэмд 17                                                                                                    | 3                                                                                                    | THE R. LEWIS CO., NAME                                                                                                    | 28.11.2021                                            | Выписка                 | 40 | Р/д Обсервация | 1 | Смирнова Ольга Михай 2021-12-01 09:08:52 - Нет адреса регистрации паца |

Ошибка отправки СЭМД в ВИМИС АКиНЕО

# 5. Исправление ошибок.

В фильтре «Статус» выбрать значение «Ошибка оформления».

В столбцах «Пациент» и «Мероприятия» расположены ссылки на соответствующие события: карта пациента в АИСТ «РАМ» и триггерное событие в АИСТ «РАМ».

|   | Вран: Все Статус:<br>Даты нероприятий: (09.11.2021 ) (03.12.2021 ) Пациент: СЭМД:<br>Основеть<br>Массовье операции: Вилочить<br>Летенда: // Действия пользователя © Ожидает оформления © Оходает доставки в ВИМИС © Доставлено в ВИМИС |          |              |             |       |           |                  |      |                |                    |         | с: Ошибка оформления<br>д: Все СЭМД<br>С 🗣 Прошел ФЛК 👄 О | v<br>v                                         |  |
|---|----------------------------------------------------------------------------------------------------|----------|--------------|-------------|-------|-----------|------------------|------|----------------|--------------------|---------|-----------------------------------------------------------|------------------------------------------------|--|
|   |                                                                                                    | сэмд     | Ne<br>Ottope | Пацие       | д.р.  | Дата -    | Мероприятие      | Срок | Отделение      | Услс<br>оказ<br>МП | Врач    | Статус                                                    |                                                |  |
| + | 1                                                                                                    | сэмд 17  | 2            | Di          |       | 12.12.202 | Выписка          | 41   | Р/д Обсервация | 1                  | Смирно  | 2021-12-02 13:52:25                                       | - Нет адреса регистрации пациента, (02)Pat_Key |  |
| + | 1                                                                                                    | сэмд 17  | 2            | [<br>[<br>[ | 10.00 | ^1,12,202 | Выписка          | 40   | Р/д Обсервация | 1                  | Смирно  | 2021-12-02 13:52:28                                       | - Нет данных медицинской карты. (17052)Кеу_Р   |  |
| ٠ | 1                                                                                                    | сэмд 1   | 2            |             |       | .12.202   | Направление в МО | 11   | кдо            | 3                  | Морозов | 2021-12-03 09:56:02                                       | - В АИСТ "РАМ" не заполнена должность у врачи  |  |
| ٠ | 1                                                                                                    | 👂 сэмд 1 | 2            |             |       | .12.202   | Направление в МО | 10   | кдо            | 3                  | Морозов | 2021-12-01 12:39:55                                       | - Отсутствует идентификатор врана. Заверивше   |  |
| ٠ | 1                                                                                                    | сэмд 17  | 2            |             |       | .12.202   | Выписка          | 32   | Р/д Обсервация | 1                  | Смирно  | 2021-12-02 13:52:19                                       | - Нет адреса репистрации пациента. (02)Pat_Key |  |
| + | 1                                                                                                    | е сэмд 1 | 2            |             |       | .12.202   | Направление в МО | 30   | кдо            | 3                  | Морозов | 2021-12-01 09:06:31                                       | - В АИСТ "РАМ" не заполнена должность у врач   |  |

Если ошибки касаются персональных данных пациента, то нажимаем на ФИО пациента – откроется случай в АИСТ «РАМ» на данного пациента. Далее в карте кликаем в верхнем правом углу кнопку «Редактировать», затем кнопку «Изменение персональных данных». Откроется окно редактирования – необходимо внести изменения, затем нажать на кнопку «Сохранить»: система вернется обратно в карту пациента.

После исправления ошибок, делаем повторную отправку СЭМД.